## Accessing the Alternative Application for Illinois Financial Aid

If, after completing the Alternative Application pre-screening process, it is determined that you are eligible to complete the application, you will be prompted to create an Alternative Application Student Profile. All fields on the Student Profile sign-up screen are required.

Be sure to make note of the e-mail, password and challenge question used for future reference.

The e-mail address provided should be a personal, permanent e-mail address (such as gmail, yahoo or hotmail) rather than a school-provided e-mail address that will change when you change schools.

If you also have an ISAC Student Portal Account, you will need to use a different e-mail address than the one used for the ISAC Student Portal.

Once you have created your Alternative Application Student Profile, ISAC will assign an ISAC Identification (ID) Number to you and it will remain the same for all award years that you apply for the Monetary Award Program (MAP).

Your ISAC ID Number is unique to you, and you should make note of it in addition to the information you used to create your ISAC Student Profile and keep the number secure.

|                                                                                                    |                      | X |
|----------------------------------------------------------------------------------------------------|----------------------|---|
| SIGN UP                                                                                                    |                      |   |
| Account Information                                                                                                    | Personal Information |   |
| First Name*                                                                                                    | Challenge Question*  |   |
|                                                                                                    |                      |   |
| Last Name*                                                                                                    | Challenge Answer*    |   |
|                                                                                                    |                      |   |
| a secol address (accels as associated as a state of the second state of the second sta |                      |   |
| e-main audress (such as gmail, yanoo or notmail)<br>rather than a school-provided e-mail address that<br>will change when you change schools.<br>E-mail*                                                                                                    |                      |   |
| e-main acuress (such as gmail, yanoo or notmail)<br>rather than a school-provided e-mail address that<br>will change when you change schools.<br>E-mail*<br>Confirm E-mail*                                                                                                    |                      |   |
| e-main auroress (such as gmail, yanoo or notmail)<br>rather than a school-provided e-mail address that<br>will change when you change schools.<br>E-mail*<br>Confirm E-mail*<br>Password must be 8~20 characters, with at least 1<br>number, 1 upper case letter, 1 lower case letter, and<br>1 of the following special symbols @#\$366;+=                                                                                                    |                      |   |
| e-main acuress (such as gmail, yanoo or notmail)<br>rather than a school-provided e-mail address that<br>will change when you change schools.<br>E-mail*<br>Confirm E-mail*<br>Password must be 8~20 characters, with at least 1<br>number, 1 upper case letter, 1 lower case letter, and<br>1 of the following special symbols @#\$%6;+=<br>Password*                                                                                                    |                      |   |
| e-main accress (such as gmail, yanoo or notmail)<br>rather than a school-provided e-mail address that<br>will change when you change schools.<br>E-mail*<br>Confirm E-mail*<br>Password must be 8~20 characters, with at least 1<br>number, 1 upper case letter, 1 lower case letter, and<br>1 of the following special symbols @#\$%6,+=<br>Password*                                                                                                    |                      |   |
| e-mail acuress (such as gmail, yanoo or notmail)<br>rather than a school-provided e-mail address that<br>will change when you change schools.<br>E-mail*<br>Confirm E-mail*<br>Password must be 8~20 characters, with at least 1<br>number, 1 upper case letter, 1 lower case letter, and<br>1 of the following special symbols @#\$366.+=<br>Password*<br>Confirm Password*                                                                                                    |                      |   |

### Alternative Application Student Profile Screen

# Updating Your Student Profile E-mail Address

ALTERNATIVE

APPLICATION

FOR ILLINOIS

**FINANCIAL AID** 

Intended for qualifying

undocumented students

To change your e-mail address, navigate to the Alternative Application home page, select the appropriate year, and click on the Returning Applicants Login button.

Log in using the e-mail address and password you used when creating your Alternative Application Student Profile. Clicking on "Update Profile" will nav upo the cha

#### Alternative Application to apply for 2024-2025 **Illinois MAP Grants**

The Alternative Application for Illinois Financial Aid allows qualifying undocumented students who are not otherwise eligible for federal financial aid to apply for Illinois Monetary Award Program (MAP) grants to attend eligible Illinois colleges, universities, and career education programs.

The pre-screening questions in this application will help you determine if you are a qualifying undocumented student who is not eligible for federal financial aid.

See our User Guide & Resources for this program >>

| navigate to your "Account" Page where you may       |                                                                                                    |                                                                                            |                                                          |  |
|-----------------------------------------------------|----------------------------------------------------------------------------------------------------|--------------------------------------------------------------------------------------------|----------------------------------------------------------|--|
| update your information. When finished, click on    | Se                                                                                                    | lect Academic Year 2024-2025                                                               |                                                          |  |
| the Update Account button to save your              |                                                                                                    |                                                                                            |                                                          |  |
| change(s).                                          | Are you a First-time or Returning Appli<br>Select First-time Applicants if you have<br>did not receive an ISAC ID Number for | cant? - Select -<br>2024-2025<br>e never created an Alterna<br>purposes of applying for th | inois Financial Aid Student Profile and<br>rogram (MAP). |  |
| Please note that updating your e-mail address on    | Select Returning Applicants if at some                                                                                       | time in the past you created an Alternative A                                              | nglication for Illinois Einancial Aid Student            |  |
| vour Account page does not automatically update     | Profile and received an ISAC ID Number for purposes of applying for the Monetary Award Program (MAP). You must use the       |                                                                                            |                                                          |  |
| the e-mail address in the Student Information       | same e-mail address that was used for y<br>address on your Student Profile.                                                  | our previous application to file a new applicat                                            | tion, unless you changed your e-mail                     |  |
| section of your application, so be sure to navigate |                                                                                                    |                                                                                            |                                                          |  |
| to the application page to update the e-mail        | First-Time Applicants                                                                                                    | Returning Applicants                                                                       | Submit Parent Signature                                  |  |
| address there as well. The e-mail address on the    | Click on the "Start" button to                                                                                               | Complete or correct a 2024-2025                                                            | Click on the "Parent Signature"                          |  |
| application is where communication regarding        | start a new 2024-2025                                                                                                    | Alternative Application for Illinois                                                       | button to provide your parent's                          |  |
| the status of your application will be sent         | Illinois Financial Aid                                                                                                    | Forgot Username?                                                                           | students)                                                |  |
| the status of your application will be sent.        | <ul> <li>Do not submit multiple<br/>applications for the same</li> </ul>                                                     | Forgot Password?                                                                           |                                                          |  |
|                                                     | academic year                                                                                                    |                                                                                            |                                                          |  |
| Student Profile                                     | START                                                                                                    | LOGIN                                                                                      | PARENT SIGNATURE                                         |  |
| LOGIN                                               |                                                                                                    |                                                                                            |                                                          |  |
|                                                     |                                                                                                    |                                                                                            |                                                          |  |
|                                                     |                                                                                                    |                                                                                            |                                                          |  |
| E-mail address Password                             |                                                                                                    | ALTER                                                                                      |                                                          |  |
| LOGIN                                               | Ilinois Student Assistance Commis                                                                                            | sion                                                                                       |                                                          |  |
|                                                     | innois student Assistance commis.                                                                                            | 51011                                                                                      |                                                          |  |
| Forgot Password? Forgot Username?                   | ACCOUNT                                                                                                    |                                                                                            |                                                          |  |
| Resetting your Password or Challenge Question       |                                                                                                    |                                                                                            |                                                          |  |
|                                                     | <ul> <li>Profile Updated Successfully</li> </ul>                                                                             |                                                                                            |                                                          |  |
| A                                                   | ccount Information                                                                                                    | Personal Informatio                                                                        | n                                                        |  |
| Student Profile                                     | irst Name                                                                                                    | Challenge Question                                                                         |                                                          |  |
|                                                     | ALTERNATIVE                                                                                                    | question                                                                                   |                                                          |  |
|                                                     | ast Name                                                                                                    | Challenge Answer                                                                           |                                                          |  |
| Forgot Lisername?                                   | APPLICATION                                                                                                    | answer                                                                                     |                                                          |  |
|                                                     | mail                                                                                                    |                                                                                            |                                                          |  |
| The Username is your e-mail address.                | AlternativeApplication@isac.org                                                                                              | Manage Account                                                                             |                                                          |  |
| Back                                                | · · · · · · · · · · · · · · · · · · ·                                                                                        | This Student Profile croa                                                                  | tos accoss to vour Altornativo                           |  |
|                                                     | onfirm E-mail                                                                                                    | Application for Illinois Fir                                                               | nancial Aid. To ensure you will be able                  |  |
| Vour Username is the E-mail address used            | AlternativeApplication@isaC.org                                                                                              | to access your application                                                                 | n in the future, if necessary, do not<br>ile.            |  |
| for your Osername is the E-mail address used        | assword                                                                                                    | Delete your account (                                                                      | Click here                                               |  |
| for your Student Profile account. The terms         |                                                                                                    | ·                                                                                          |                                                          |  |
| username, User ID and E-mail address are            | ionfirm Password                                                                                                    |                                                                                            |                                                          |  |
| used interchangeably for purposes of logging        |                                                                                                    |                                                                                            |                                                          |  |
| in to your Student Profile account.                 |                                                                                                    |                                                                                            |                                                          |  |

UPDATE ACCOUNT

## **Resetting Your Password or Challenge Question**

If you have forgotten your Student Profile password, you can easily reset it by clicking on the "Forgot Password" link on the Log In screen. You will be asked for your **User ID, which is the e-mail address you used when you set up your Student Profile**, and then you will be prompted to answer your challenge question. After correctly answering the question, you will be prompted to reset your password.

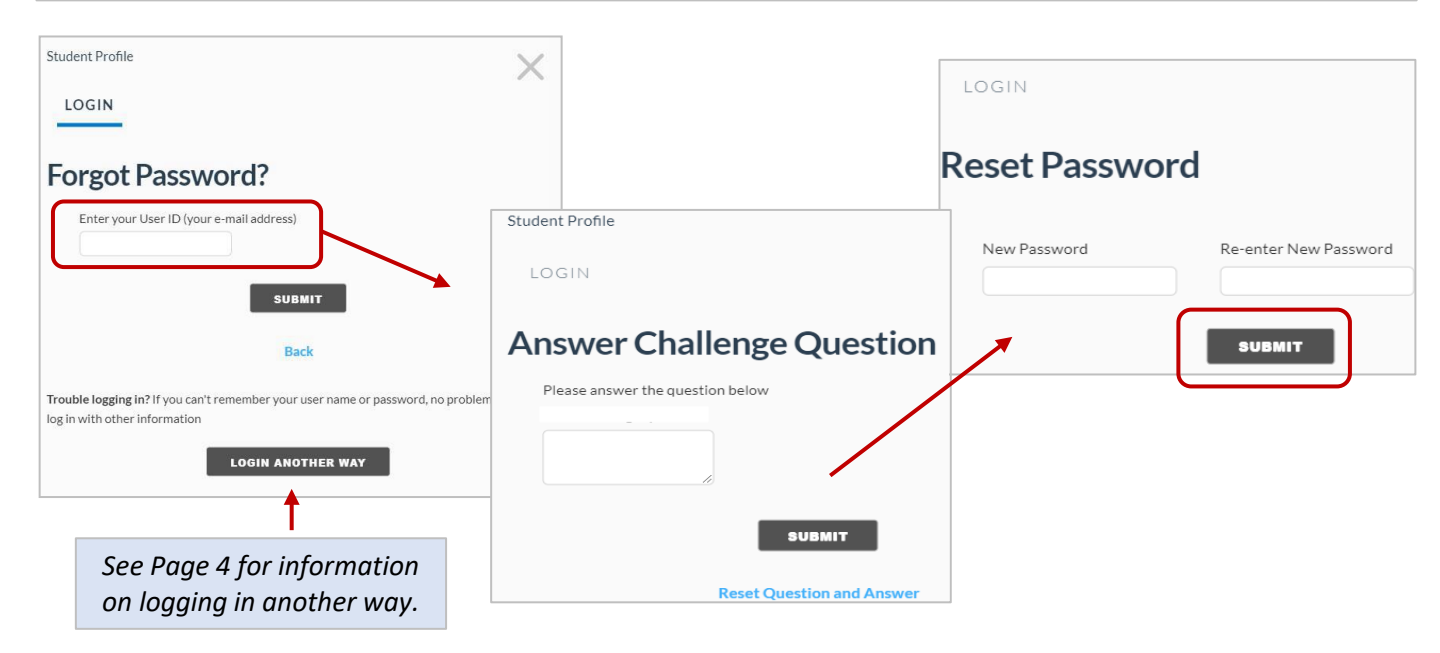

To reset your challenge question and answer, navigate to the Log In screen and select "Forgot Password" and then "Reset Question and Answer." An e-mail will be sent to the e-mail address you used when you created your Student Profile with instructions on how to reset your challenge question and answer. Click on the URL in the e-mail and you will be able to set a new challenge question and answer.

For additional assistance, you may contact ISAC Student Services at 1-800-899-4722 or <u>isac.studentservices@illinois.gov</u>.

| Student Profile                  |                                               |
|----------------------------------|-----------------------------------------------|
| LOGIN                            | <b>Illinois Student Assistance Commission</b> |
| Answer Challenge Question        | Reset Question and Answer                     |
| Please answer the question below | Challenge Question                            |
|                                  | Challenge Answer                              |
| SUBMIT                           | SUBMIT                                        |
| Reset Ouestion and Answer        |                                               |

# Accessing and Updating Your Student Profile Without Your Original E-mail Address or Password

If you have forgotten the e-mail address you used to set up your Student Profile or no longer have access to the e-mail address used, you may access your Student Profile using your nine-digit ISAC ID number and date of birth.

This login option can be accessed by clicking on the "Forgot Username" from either the Home screen or Login screen and then selecting "Login Another Way" on either of those screens. This login option can also be used to access your Student Profile to reset your password or challenge question and answer.

| Student Profile                                                                                                    |                                                                                                |  |  |
|----------------------------------------------------------------------------------------------------|------------------------------------------------------------------------------------------------|--|--|
| LOGIN                                                                                                    | Student Profile                                                                                |  |  |
| Forgot Username?                                                                                                    | LOGIN                                                                                          |  |  |
| The Username is your e-mail address.                                                                                    | Forgot UserID E-mail? Please use below alternative access to find your profile 9-Digit ISAC ID |  |  |
| Back                                                                                                    | Date of Birth MM/DD/YYYY                                                                       |  |  |
| Trouble logging in? If you can't remember your user name or password, no problem. You can log in with other information | SUBMIT                                                                                         |  |  |
|                                                                                                    |                                                                                                |  |  |
| Student Profile                                                                                                    | $\times$                                                                                       |  |  |
| LOGIN                                                                                                    |                                                                                                |  |  |
| Unable to verify, 9 Digit ISAC ID and Date<br>Forgot UserID E-mail? Please use below alte<br>12312123<br>12/01/1991     | e of Birth<br>rmative access to find your profile<br>4<br>9<br>UBMIT                           |  |  |

The correct ISAC ID number and date of birth must be entered to access your profile. Error messaging will appear if these data elements do not match what is on your Student Profile.

The ISAC ID is a unique identifier that is created and assigned to a student applicant once a Student Profile has been created. The ISAC ID number will appear on pages throughout the online application and appears on the application summary page that may be printed by the applicant. The ISAC ID number also appears on the confirmation page received when the application has been submitted.

ISAC is not able to provide the ISAC ID number to students on the phone or via an e-mail request. If you do not have a record of your ISAC ID number, the financial aid office at your college may be able to assist you once they have been able to confirm your identity.

# Updating/Editing Your Student Profile

Enter your new address in the "E-mail" and "Confirm E-mail" fields, then click on "Update Account". When updating your e-mail address, a new e-mail address must be used. If an e-mail address that has been used previously is entered, you will receive an error message. Once you click on "Update Account" a message will display indicating that your Profile was updated successfully.

When updating your profile, a password must be entered. You can use a prior password, or the password can be reset. Enter your password and confirm your password and click on *Update Account*. If the password does not match you will receive an error message.

| ,                                                                                                    |                   | 0                                |                                            | ACCOUNT                                                                                               |                               |                     |                      |
|----------------------------------------------------------------------------------------------------|-------------------|----------------------------------|--------------------------------------------|----------------------------------------------------------------------------------------------------|-------------------------------|---------------------|----------------------|
|                                                                                                    |                   |                                  |                                            |                                                                                                    |                               |                     |                      |
|                                                                                                    |                   |                                  |                                            |                                                                                                    |                               |                     |                      |
|                                                                                                    |                   |                                  |                                            | E-mail already exist                                                                                  |                               |                     |                      |
|                                                                                                    |                   |                                  |                                            | Update failed please try again I                                                                      | ater                          |                     |                      |
|                                                                                                    |                   |                                  |                                            | Account Information                                                                                   |                               | F                   | Personal Information |
| ACCOUNT                                                                                                    |                   |                                  |                                            | First Name                                                                                            |                               | C                   | hallenge Question    |
| <ul> <li>Descured must be 220 characters with at least 4 pure</li> </ul>                                                                                     | mhar 1 um         | nor over letter 4 lever ever le  | steen and & encoded around                 |                                                                                                    |                               |                     |                      |
| <ul> <li>Re-enter Password must be 8~20 characters, with at least 1 hum</li> </ul>                                                                           | least 1 nun       | nber, 1 upper case letter, 1 low | ver case letter and 1 spe                  |                                                                                                    |                               |                     | question             |
| ("@#\$%&+=") Please correct the data                                                                                                    |                   |                                  |                                            | Last Name                                                                                             |                               | C                   | hallenge Answer      |
| Account Information                                                                                                    |                   | Personal Information             |                                            |                                                                                                    |                               |                     |                      |
| First Mars                                                                                                    |                   |                                  |                                            | TEST                                                                                                  |                               |                     | answer               |
| mrst ivane<br>MY                                                                                                    | ſ                 | uestion                          |                                            | The e-mail address you provide here will be u                                                         | od oach voor vo               | au apply for ISAC   |                      |
|                                                                                                    |                   |                                  |                                            | administered financial aid programs, and to access your application in the future.                    |                               |                     |                      |
| Last Name                                                                                                    | 0                 | Challenge Answer                 |                                            | Make sure to provide a personal, permanent                                                            | e-mail address (s             | uch as gmail, yahoo |                      |
| IBI                                                                                                    |                   | arbwei                           |                                            | or hotmail) rather than a school-provided e-n                                                         | ail address that              | will change when    |                      |
| The e-mail address you provide here will be used each year you apply for IS<br>administered financial aid programs, and to access your application in the fi | ISAC-<br>future.  |                                  |                                            | you change schools.                                                                                   |                               |                     |                      |
| Make sure to provide a personal, permanent e-mail address (such as gmail,<br>or hotmail) rather than a school-provided e-mail address that will change w     | il, yahoo<br>when |                                  |                                            | E-mail                                                                                                |                               |                     |                      |
| you change schools.                                                                                                    |                   |                                  |                                            | kdtest2@isac.org                                                                                      |                               |                     |                      |
| kdtest5@isac.org                                                                                                    |                   |                                  |                                            |                                                                                                    |                               |                     |                      |
|                                                                                                    |                   |                                  | ACCOUNT                                    |                                                                                                    |                               |                     |                      |
| kdtest5@isac.org                                                                                                    |                   |                                  |                                            |                                                                                                    |                               |                     |                      |
|                                                                                                    |                   |                                  | Re-enter                                   | password doesn't match password                                                                       |                               |                     |                      |
| Password                                                                                                    |                   |                                  | Please cor                                 | rrect the data                                                                                        |                               |                     |                      |
|                                                                                                    |                   |                                  | Account Inf                                | ormation                                                                                              |                               | Personal Infor      | mation               |
| Confirm Password                                                                                                    |                   |                                  | Account mi                                 | ormation                                                                                              |                               | 1 ci sona mion      | hation               |
|                                                                                                    |                   |                                  | First Name                                 |                                                                                                    |                               | Challenge Question  | 1                    |
| Cancel                                                                                                    |                   | LOGIN                            |                                            |                                                                                                    | question                      |                     |                      |
|                                                                                                    |                   | Last Name                        | .ast Name                                  |                                                                                                    | Challenge Answer              |                     |                      |
|                                                                                                    | OPDATE A          |                                  | TEST                                       |                                                                                                    |                               | answer              |                      |
|                                                                                                    |                   |                                  |                                            |                                                                                                    |                               |                     |                      |
|                                                                                                    |                   |                                  | The e-mail address<br>administered finance | you provide here will be used each year you appl<br>cial aid programs, and to access your application | y for ISAC-<br>in the future. |                     |                      |
|                                                                                                    |                   |                                  | Make sure to provid                        | de a personal, permanent e-mail address (such as                                                      | gmail, yahoo                  |                     |                      |
|                                                                                                    |                   |                                  | you change schools                         | nan a school-provided e-mail address that will ch<br>3.                                               | lange when                    |                     |                      |
|                                                                                                    |                   |                                  | E-mail                                     |                                                                                                    |                               |                     |                      |
|                                                                                                    |                   |                                  | kdtest2@isac.or                            | rg                                                                                                    |                               |                     |                      |
|                                                                                                    |                   |                                  | Confirm E-mail                             |                                                                                                    |                               |                     |                      |
|                                                                                                    |                   |                                  | kdtest2@isac.or                            | rg                                                                                                    |                               |                     |                      |
|                                                                                                    |                   |                                  |                                            |                                                                                                    |                               |                     |                      |

When logged in to the Application, you may also navigate to your Student Profile Account by clicking on the Update Profile link at the top of screen.

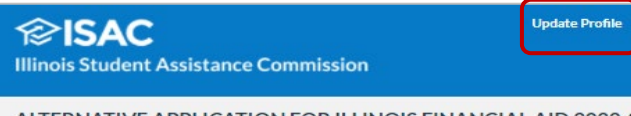

ALTERNATIVE APPLICATION FOR ILLINOIS FINANCIAL AID 2022-2